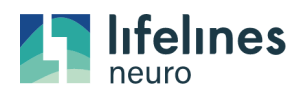

# Training Checklist: Trackit Plus Mk3 Wizard

# 1.0 Module: PRIOR TO RECORDING A STUDY

| Module |                                                                           | $\checkmark$ |
|--------|---------------------------------------------------------------------------|--------------|
| 1.1    | CF card ready (previous study has been downloaded)                        |              |
| 1.2    | Batteries are new with full charge                                        |              |
| 1.3    | Previous patient information/study removed from system (HIPAA compliance) |              |

#### 2.0 Module: SETUP

| Module |                                                  | $\mathbf{\nabla}$ |
|--------|--------------------------------------------------|-------------------|
| 2.1    | Patient is hooked up                             |                   |
| 2.2    | Patient is connected to amplifier                |                   |
| 2.3    | Patient is in range on the EEG system (TKV, TKF) |                   |

## 3.0 Module: BEGINNING STUDY WITH WIZARD

| Module |                                                                               | $\mathbf{\nabla}$ |
|--------|-------------------------------------------------------------------------------|-------------------|
| 3.1    | Connect to power outlet/Turn on/Log into EEG System (TKV, TKF)                |                   |
| 3.15   | Verify the Trackit cam (video camera) is connected to the USB port            |                   |
| 3.2    | Trackit Plus will launch                                                      |                   |
| 3.3    | Wizard will launch                                                            |                   |
| 3.4    | Follow prompts from Wizard to begin study                                     |                   |
| 3.5    | Patient Name, Recording ID, File Name                                         |                   |
| 3.6    | Select TSU file                                                               |                   |
| 3.7    | Turn on amplifier                                                             |                   |
| 3.8    | Bluetooth icon <b>B</b> on amplifier LCD screen indicates Bluetooth is on     |                   |
| 3.9    | Connect amplifier (COM#:BLUE)                                                 |                   |
| 3.10   | Send Setup                                                                    |                   |
| 3.11   | Trackit 1 tab: Impedance Check (select exit when finished impedance check)    |                   |
| 3.12   | Trackit 2 tab: Displays amplifier information: time, battery, recording time, |                   |
|        | available space on CF card                                                    |                   |
| 3.13   | Record with video yes/no                                                      |                   |
| 3.14   | Refresh / Check Disk                                                          |                   |
| 3.15   | Start Recording (warning message overwrite disk - yes)                        |                   |
| 3.16   | X at the top right corner to close Wizard                                     |                   |

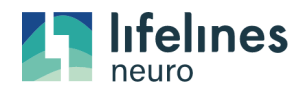

### 4.0 Module: VIDEO WINDOW

| Module |                                                                                            | V |
|--------|--------------------------------------------------------------------------------------------|---|
| 4.1    | Top of video window display: Trackit Video Recording (IMPORTANT TO NOT VIDEO IS ACQUIRING) |   |
| 4.2    | Select Setup to view the Help tab at the bottom of video screen                            |   |
| 4.3    | Bottom of video window frames number will be increasing                                    |   |

# 5.0 Module: BOTTOM OF GRAPH DISPLAYS

| Module |                                                          |  |
|--------|----------------------------------------------------------|--|
| 5.1    | Patient ID                                               |  |
| 5.2    | Amplifier Mk3 online                                     |  |
| 5.3    | Sample rate and Filters                                  |  |
| 5.4    | Recording ID                                             |  |
| 5.5    | TSU file selected                                        |  |
| 5.6    | Battery door closed                                      |  |
| 5.7    | Trackit Record ON (IMPORTANT TO NOTE STUDY IS ACQUIRING) |  |
| 5.8    | Date and Time                                            |  |

# 6.0 Module: TRACES ONGOINGS

| Module |                                                                 | V |
|--------|-----------------------------------------------------------------|---|
| 6.1    | Mk3 leave traces off (Ongoing EEG OFF) to preserve battery life |   |

## 7.0 Module: AMPLIFIER

| Module |                                                                                  | V |
|--------|----------------------------------------------------------------------------------|---|
| .1     | Mk3 amplifier LCD screen ${f R}$ (on the bottom line) the amplifier is recording |   |

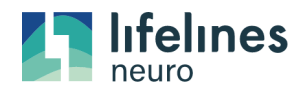

## 8.0 Module: HOME TAB

| Module |                             |  |
|--------|-----------------------------|--|
| 8.1    | Access Montages             |  |
| 8.2    | View settings               |  |
| 8.3    | Impedance check             |  |
| 8.4    | Video                       |  |
| 8.5    | Photic                      |  |
| 8.6    | Hyperventilation            |  |
| 8.7    | Event List                  |  |
| 8.8    | Place Event                 |  |
| 8.9    | As recorded/change montages |  |
| 8.10   | Hi and Low Frequency Filter |  |
| 8.11   | Notch Filter                |  |
| 8.12   | Sensitivity                 |  |
| 8.13   | Paper Speed                 |  |

# 9.0 Module: STOPPING THE STUDY

| Module |                                                                                           | N |
|--------|-------------------------------------------------------------------------------------------|---|
| 9.1    | When you are finished acquiring the study, close the TRackit software and reopen it, this |   |
|        | will allow the wizard window to reappear                                                  |   |
| 9.2    | Follow ALL of the prompts to STOP the study                                               |   |
| 9.3    | Click "No (cancel video resume)"                                                          |   |
| 9.4    | Press Next to start                                                                       |   |
| 9.5    | Stop or Review a recording                                                                |   |
| 9.6    | Follow prompts                                                                            |   |
| 9.7    | The Trackit is recording. Are you sure you want to stop? YES                              |   |

# 10.0 Module: AT HOME / ARRIVE HOME

| Module |                                | $\mathbf{\nabla}$ |
|--------|--------------------------------|-------------------|
| 10.1   | Plug is system to power outlet |                   |
| 10.2   | Open laptop/tablet             |                   |
| 10.3   | Adjust camera                  |                   |

After the amplifier has stopped, you may remove the CF card to retrieve the card data and create your patient study file.

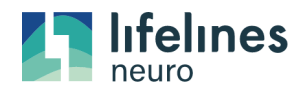

Training Checklist Page 4 of 4